# Aging Summary To Date Last Modified on 09/05/2023 9:15 am EDT

#### Pathway: Reports > Standard Reports > AR > Aging Summary To Date

The 'Aging Summary To A Date' report summarizes the aging details for accounts in the selected division based on the date entered.

| AGING SUMMARY TO A D | ATE            |
|----------------------|----------------|
| Report Parameters    | Report Results |
| PARAMETER            | VALUE          |
| Division *           |                |
| Date *               |                |
|                      |                |
|                      |                |
|                      |                |
|                      |                |

## **Required Permissions**

| Permission ID | Permission Name            |
|---------------|----------------------------|
| 154           | Standard AR / Reports      |
| 155           | Standard Account / Reports |
| 90016         | Aging Details              |

### **Report Parameters and Values**

| Parameter | Value                                                                            |
|-----------|----------------------------------------------------------------------------------|
| Division  | Filters the report to only return results for accounts in the selected Division. |
| Date      | Filters to a specific month and year.                                            |
| Template  | Option to save the selected report parameters as a template.                     |

#### **Run The Report**

- 1. Select the **Division** the report applies to.
- 2. Select the **Date** the report applies to.
- 3. Select Run Report or Run as Excel.
  - Run Report: results of the generated report will display in a new window tab.
  - Run as Excel: results will be exported to Excel for the user to open and view.

### **Understanding the Report**

| AGING SUMMARY TO A DATE REPORTS > STANDARD REPORTS > AR |            |                                |             |         |           |            |            |             |               |        |
|---------------------------------------------------------|------------|--------------------------------|-------------|---------|-----------|------------|------------|-------------|---------------|--------|
| Report Pa                                               | arameters  | Report Results                 |             |         |           |            |            |             |               |        |
| Count 1,154 rows                                        |            |                                |             |         |           |            |            | Search      |               | Q, (2) |
| DIVISION                                                | ACCOUNT ID | NAME                           | STATUS      | CURRENT | 1-30 DAYS | 31-60 DAYS | 61-90 DAYS | 91-120 DAYS | OVER 120 DAYS | TOTAL  |
| HOUSTON                                                 | 43182      | PEARLAND LITTLE LEAGUE         | Credit Hold | 349.07  | 0.00      | 0.00       | 0.00       | 0.00        | 0.00          | 349.07 |
| HOUSTON                                                 | 43194      | TEXAS LONESTAR CUT STONE LLC   | Credit Hold | 209.54  | 0.00      | 0.00       | 0.00       | 0.00        | 0.00          | 209.54 |
| HOUSTON                                                 | 43196      | 4 CORNERS MGMT GROUP LLC       | Credit Hold | 156.38  | 0.00      | 0.00       | 0.00       | 0.00        | 0.00          | 156.38 |
| HOUSTON                                                 | 43212      | VINCO ELECTRIC INC             | Credit Hold | 103.23  | 0.00      | 0.00       | 0.00       | 0.00        | 0.00          | 103.23 |
| HOUSTON                                                 | 43221      | LIMECO INC                     | Credit Hold | 119.58  | 0.00      | 0.00       | 0.00       | 0.00        | 0.00          | 119.58 |
| HOUSTON                                                 | 43225      | DDS SYNERGY SHADOW CREEK LLC   | Credit Hold | 685.24  | 0.00      | 0.00       | 0.00       | 0.00        | 0.00          | 685.24 |
| HOUSTON                                                 | 43235      | LIGHTING ETC.                  | Active      | 0.00    | 566.43    | 0.00       | 0.00       | 0.00        | 0.00          | 566.43 |
| HOUSTON                                                 | 43240      | PEARLAND MEDICAL PLAZA         | Credit Hold | 548.76  | 0.00      | 0.00       | 0.00       | 0.00        | 0.00          | 548.76 |
| HOUSTON                                                 | 43241      | FOOD TOWN MASTER               | Credit Hold | 996.17  | 0.00      | 0.00       | 0.00       | 0.00        | 0.00          | 996.17 |
| HOUSTON                                                 | 43242      | SHADOW CREEK RANCH MAINT ASSOC | Credit Hold | 488.54  | 0.00      | 0.00       | 0.00       | 0.00        | 0.00          | 488.54 |
| HOUSTON                                                 | 43248      | J S C FEDERAL CREDIT UNION     | Credit Hold | 148.25  | 0.00      | 0.00       | 0.00       | 0.00        | 0.00          | 148.25 |
| HOUSTON                                                 | 43250      | 2947 BROADWAY INVESTMENTS LP   | Credit Hold | 209.54  | 0.00      | 0.00       | 0.00       | 0.00        | 0.00          | 209.54 |
| HOUSTON                                                 | 43251      | TERRY GRAY                     | Credit Hold | 182.96  | 0.00      | 0.00       | 0.00       | 0.00        | 0.00          | 182.96 |

| Column                                                           | Description                                                                         |  |  |  |
|------------------------------------------------------------------|-------------------------------------------------------------------------------------|--|--|--|
| Division                                                         | <b>Division</b> The division associated with the aging details balance.             |  |  |  |
| Account ID                                                       | The account ID associated with the aging balance.                                   |  |  |  |
| Name                                                             | The name of the account associated with the aging balance.                          |  |  |  |
| Status                                                           | The current status of the account.                                                  |  |  |  |
| Current                                                          | Displays the total deposit balance available.                                       |  |  |  |
| Aging Buckets: 1 - 30,<br>31 - 60, 61- 90, 91 -<br>120, over 120 | AR aging buckets categorize an account's outstanding balances by time period.       |  |  |  |
| Total                                                            | Displays the total balance amount across all aging buckets less the current amount. |  |  |  |